## INSTRUCTIVO para descargar, ejecutar y generar la Ficha Docente (extensión fd06)

## Dirección de Calidad Educativa

## Facultad de Ingeniería Universidad de Buenos Aires

Dirección de Calidad Educativa

Facultad de Ingeniería – UBA

Teléfono | 43426574 (43430891 int. 327)

Correo | calidad@fi.uba.ar

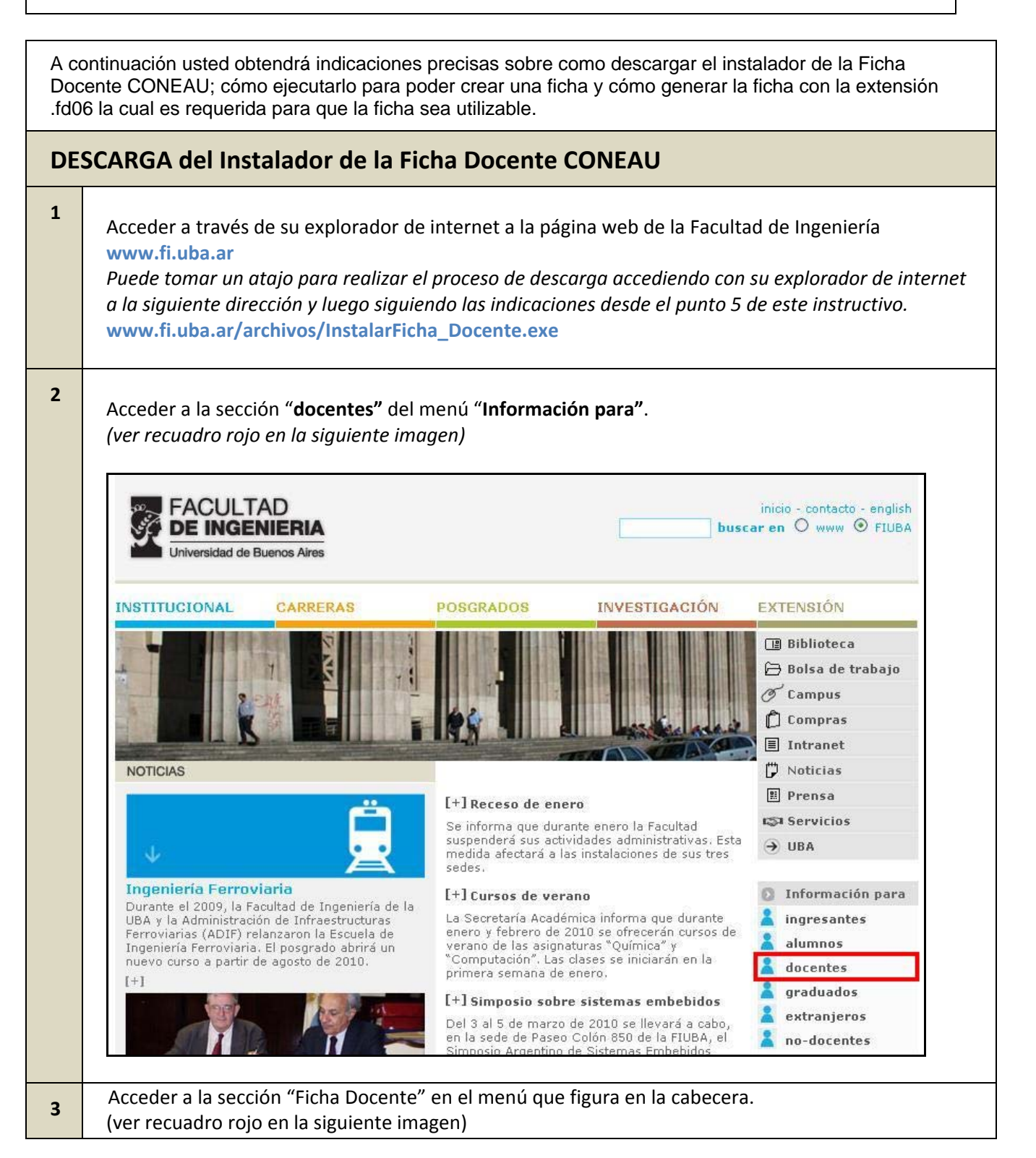

| INSTITUCIONAL                                                                                                    | CARRERAS                                                                                                    | POSGRADO                                          | IS IN                                                      | VESTIGACIÓN                                       | EXTENSION                                                                                                    |
|----------------------------------------------------------------------------------------------------|----------------------------------------------------------------------------------------------------|---------------------------------------------------|------------------------------------------------------------|---------------------------------------------------|----------------------------------------------------------------------------------------------------|
|                                                                                                    | Contacto                                                                                                    |                                                   |                                                            |                                                   | 📳 Biblioteca<br>🗁 Bolsa de trabajo                                                                                                    |
| DOCENTES                                                                                                    | Ficha Docente                                                                                                    |                                                   |                                                            |                                                   | ♂ Campus                                                                                                    |
| 2002/11/20                                                                                                    | Planificaciones                                                                                                    | nica:                                             |                                                            |                                                   | Compras                                                                                                    |
|                                                                                                    | Consulta de Expedie                                                                                                    |                                                   |                                                            |                                                   | D Noticias                                                                                                    |
|                                                                                                    |                                                                                                    |                                                   |                                                            |                                                   | III Prensa                                                                                                    |
|                                                                                                    | Contacto                                                                                                    |                                                   |                                                            |                                                   | Servicios                                                                                                    |
|                                                                                                    | 4                                                                                                    |                                                   |                                                            |                                                   | → UBA                                                                                                    |
|                                                                                                    | :: Contacto<br>Av. Paseo Colón 85                                                                                                    | 0. 3er. piso                                      |                                                            |                                                   |                                                                                                    |
| 2 mars                                                                                                    | 4342-7966 y el del<br>Directora Docente:                                                                                                    | conmutador (int.2<br>Liliana Olivieri             | 55)                                                        |                                                   | 🚺 Información para                                                                                                    |
| 4-3-2                                                                                                    | Consultas: concurso                                                                                                    | os@fi.uba.ar                                      |                                                            |                                                   | ingresantes                                                                                                    |
| - to                                                                                                    |                                                                                                    |                                                   |                                                            |                                                   | alumnos                                                                                                    |
|                                                                                                    |                                                                                                    |                                                   |                                                            |                                                   | docentes                                                                                                    |
|                                                                                                    |                                                                                                    |                                                   |                                                            |                                                   | graduados                                                                                                    |
|                                                                                                    |                                                                                                    |                                                   |                                                            |                                                   |                                                                                                    |
|                                                                                                    |                                                                                                    |                                                   |                                                            |                                                   | A nu-aucences                                                                                                    |
| Presione con el bo<br>"Instalador", debo<br>(ver recuadro rojo                                                                                        | otón izquierdo de<br>ajo de "DOCENTES<br>o en la siguiente ir                                                                                                    | l mouse sobi<br>S DE GRADO'<br>magen)             | re el signo +<br>'                                         | que figura j                                      | junto a la leyenda                                                                                                    |
| Presione con el be<br>"Instalador", deba<br>(ver recuadro rojo<br>FACULT/<br>DE INGEN                                                                 | otón izquierdo de<br>ajo de "DOCENTES<br>o en la siguiente ir<br>NIERIA                                                                                                    | l mouse sobr<br>S DE GRADO'<br>magen)             | re el signo +<br>'                                         | que figura j                                      | inicio - contacto - englis<br>buscar en O www O FIUB                                                                                                    |
| Presione con el be<br>"Instalador", deba<br>(ver recuadro rojo<br>FACULT/<br>DE INGEN<br>Universidad de B                                             | otón izquierdo de<br>ajo de "DOCENTES<br>o en la siguiente ir<br>AD<br>VIERIA<br>uenos Aires                                                                                                    | l mouse sobr<br>S DE GRADO'<br>nagen)             | re el signo +<br>'                                         | que figura j                                      | inicio - contacto - englis<br>buscar en O www O FIUB<br>Viernes 15.01.1                                                                                                    |
| Presione con el be<br>"Instalador", debi<br>(ver recuadro rojo<br><b>FACULT</b> /<br><b>DE INGEN</b><br>Universidad de B                              | otón izquierdo de<br>ajo de "DOCENTES<br>o en la siguiente ir<br>AD<br>NIERIA<br>uenos Aires                                                                                                    | l mouse sobr<br>S DE GRADO'<br>nagen)<br>POSGRADO | re el signo +<br>'                                         | que figura j                                      | Webmail<br>Webmail<br>iunto a la leyenda<br>inicio - contacto - englis<br>buscar en O www O FIUB<br>Viernes 15.01.1<br>EXTENSIÓN                                                                                                    |
| Presione con el be<br>"Instalador", deba<br>(ver recuadro rojo<br><b>FACULT/</b><br><b>DE INGEN</b><br>Universidad de B                               | otón izquierdo de<br>ajo de "DOCENTES<br>o en la siguiente ir<br><b>NDRIERIA</b><br>uenos Aires                                                                                                    | l mouse sobr<br>S DE GRADO'<br>magen)<br>POSGRADO | re el signo +<br>,<br>8 IN                                 | que figura j                                      | Webmail<br>Webmail<br>junto a la leyenda<br>inicio - contacto - englis<br>buscar en O www O FIUB<br>Viernes 15.01.1<br>EXTENSIÓN<br>I Biblioteca                                                                                                    |
| Presione con el be<br>"Instalador", deba<br>(ver recuadro rojo<br><b>FACULT</b> /<br><b>DE INGEN</b><br>Universidad de B                              | otón izquierdo de<br>ajo de "DOCENTES<br>o en la siguiente ir<br>AD<br>NERIA<br>Uenos Aires<br>CARRERAS                                                                                                    | l mouse sobr<br>S DE GRADO'<br>magen)<br>POSGRADO | re el signo +<br>,<br>s IN                                 | • que figura j                                    | Webmail<br>Webmail<br>junto a la leyenda<br>inicio - contacto - englis<br>buscar en O www O FIUB<br>Viernes 15.01.1<br>EXTENSIÓN<br>Biblioteca<br>Bolsa de trabajo                                                                                                    |
| Presione con el be<br>"Instalador", deba<br>(ver recuadro rojo<br><b>FACULT</b><br><b>DE INGEN</b><br>Universidad de B                                | otón izquierdo de<br>ajo de "DOCENTES<br>o en la siguiente ir<br>AD<br>NIERIA<br>uenos Aires<br>CARRERAS<br>Contacto<br>Escalas Salariales<br>Ficha Docente                                                                                                    | l mouse sobr<br>S DE GRADO'<br>nagen)             | re el signo +<br>,<br>8 IN                                 | que figura j                                      | inicio - contacto - englis<br>inicio - contacto - englis<br>buscar en O www O FIUB<br>Viernes 15.01.1<br>EXTENSIÓN<br>Biblioteca<br>D Bolsa de trabajo<br>O Campus                                                                                                    |
| Presione con el be<br>"Instalador", deba<br>(ver recuadro rojo<br><b>FACULT</b><br><b>DE INGEN</b><br>INSTITUCIONAL                                   | otón izquierdo de<br>ajo de "DOCENTES<br>o en la siguiente ir<br>ADCIERIA<br>uenos Aires<br>CARRERAS<br>Contacto<br>Escalas Salariales<br>Ficha Docente<br>Información Académ<br>Planificaciones                                                                                                    | I mouse sobr<br>S DE GRADO'<br>magen)<br>POSGRADO | re el signo +<br>,<br>s IN<br>Calendario<br>Área Pedagógio | • que figura j                                    | Webmail<br>Webmail<br>iunto a la leyenda<br>inicio - contacto - englis<br>buscar en O www O FIUB<br>Viernes 15.01.1<br>EXTENSIÓN<br>Biblioteca<br>Dolsa de trabajo<br>Campus<br>Compras                                                                                                    |
| Presione con el be<br>"Instalador", deba<br>(ver recuadro rojo<br><b>FACULT</b><br><b>DE INGEN</b><br>Universidad de B<br>INSTITUCIONAL<br>DOCENTES   | otón izquierdo de<br>ajo de "DOCENTES<br>o en la siguiente ir<br>AD<br>NERIA<br>uenos Aires<br>CARRERAS<br>Contacto<br>Escalas Salariales<br>Ficha Docente<br>Información Académ<br>Planificaciones<br>Concursos<br>Consulta de Expedie                                                                                                    | l mouse sobr<br>S DE GRADO'<br>magen)<br>POSGRADO | re el signo +<br>,<br>8 IN<br>Calendario<br>Área Pedagógio | • que figura j                                    | Webmail<br>Webmail<br>iunto a la leyenda<br>inicio - contacto - englis<br>buscar en O www O FIUB<br>Viernes 15.01.1<br>EXTENSIÓN<br>Biblioteca<br>Bolsa de trabajo<br>O Campus<br>Compras<br>Intranet                                                                                                    |
| Presione con el be<br>"Instalador", deba<br>(ver recuadro rojo<br><b>FACULT/</b><br><b>DE INGEN</b><br>Universidad de B<br>INSTITUCIONAL<br>DOCENTES  | otón izquierdo de<br>ajo de "DOCENTES<br>o en la siguiente ir<br>ADCIERIA<br>uenos Aires<br>CARRERAS<br>Contacto<br>Escalas Salariales<br>Ficha Docente<br>Información Académ<br>Planificaciones<br>Consulta de Expedie                                                                                                    | I mouse sobr<br>S DE GRADO'<br>magen)<br>POSGRADO | re el signo +<br>,<br>8 IN<br>Calendario<br>Área Pedagógio | • que figura j                                    | inicio - contacto - englis<br>isunto a la leyenda<br>inicio - contacto - englis<br>buscar en O www O FIUB<br>Viernes 15.01.1<br>EXTENSIÓN<br>EXTENSIÓN<br>Biblioteca<br>Dolsa de trabajo<br>Campus<br>Compras<br>Intranet<br>Noticias                                                                                                    |
| Presione con el be<br>"Instalador", deba<br>(ver recuadro rojo<br><b>FACULT</b><br><b>DE INGEN</b><br>Universidad de B<br>INSTITUCIONAL<br>DOCENTES   | otón izquierdo de<br>ajo de "DOCENTES<br>o en la siguiente ir<br>ADRIA<br>VIERIA<br>UEROS<br>CARRERAS<br>CONTACTO<br>Escalas Salariales<br>Ficha Docente<br>Información Académ<br>Planificaciones<br>Consulta de Expedie<br>Ficha Docente                                                                                                    | l mouse sobr<br>S DE GRADO'<br>magen)<br>POSGRADO | re el signo +<br>,<br>8 IN<br>Calendario<br>Área Pedagógio | • que figura j                                    | Webmail<br>Webmail<br>junto a la leyenda<br>inicio - contacto - englis<br>buscar en O www O FIUB<br>Viernes 15.01.1<br>EXTENSIÓN<br>Biblioteca<br>Bolsa de trabajo<br>Campus<br>Compras<br>Intranet<br>Noticias<br>Prensa<br>Servicios                                                                                                    |
| Presione con el be<br>"Instalador", debi<br>(ver recuadro rojo<br><b>FACULT</b> /<br><b>DE INGEN</b><br>Universidad de B<br>INSTITUCIONAL<br>DOCENTES | otón izquierdo de<br>ajo de "DOCENTES<br>o en la siguiente ir<br>AD<br>NERIA<br>uenos Aires<br>CARRERAS<br>Contacto<br>Escalas Salariales<br>Ficha Docente<br>Información Académ<br>Planficaciones<br>Concursos<br>Consulta de Expedie<br>Ficha Docente                                                                                                    | l mouse sobr<br>S DE GRADO'<br>magen)<br>POSGRADO | re el signo +<br>,<br>8 IN<br>Calendario<br>Área Pedagógio | • que figura j                                    | Webmail<br>Webmail<br>Webmail<br>Unto a la leyenda<br>inicio - contacto - englis<br>buscar en ○ www ⓒ FIUB<br>Viernes 15.01.1<br>EXTENSIÓN<br>Biblioteca<br>Bolsa de trabajo<br>♂ Campus<br>Compras<br>Intranet<br>Noticias<br>Prensa<br>Servicios<br>→ UBA                                                                                                    |
| Presione con el be<br>"Instalador", deba<br>(ver recuadro rojo<br><b>FACULT</b><br><b>DE INGEN</b><br>INSTITUCIONAL<br>DOCENTES                       | Contacto<br>Escalas Salariales<br>Ficha Docente<br>Ficha Docente<br>Ficha Docente<br>Ficha Docente                                                                                                    | I mouse sobr<br>S DE GRADO'<br>magen)<br>POSGRADO | re el signo +<br>,<br>8 IN<br>Calendario<br>Área Pedagógio | • que figura j                                    | Webmail<br>Webmail<br>inicio - contacto - englis<br>buscar en O www O FIUB<br>Viernes 15.01.1<br>EXTENSIÓN<br>EXTENSIÓN<br>Disa de trabajo<br>Compras<br>Intranet<br>Noticias<br>Prensa<br>Servicios<br>UBA                                                                                                    |
| Presione con el be<br>"Instalador", deba<br>(ver recuadro rojo<br><b>FACULT</b><br><b>DE INGEN</b><br>Universidad de B<br>INSTITUCIONAL<br>DOCENTES   | Contacto<br>Escalas Salariales<br>Ficha Docente<br>Información Académ<br>Planificaciones<br>Consulta de Expedie<br>Ficha Docente<br>Información Académ<br>Planificaciones<br>Consulta de Expedie                                                                                                    | I mouse sobr<br>S DE GRADO'<br>magen)<br>POSGRADO | re el signo +<br>,<br>8 IN<br>Calendario<br>Área Pedagógio | • que figura j                                    | Webmail<br>Webmail<br>Webmail<br>Unto a la leyenda<br>inicio - contacto - englis<br>buscar en O www O FIUB<br>Viernes 15.01.1<br>EXTENSIÓN<br>Biblioteca<br>Bolsa de trabajo<br>Campus<br>Compras<br>Intranet<br>Noticias<br>Prensa<br>Servicios<br>UBA<br>Información para                                                                                                    |
| Presione con el be<br>"Instalador", debi<br>(ver recuadro rojo<br><b>FACULT/</b><br><b>DEINGER</b><br>INSTITUCIONAL<br>DOCENTES                       | otón izquierdo de<br>ajo de "DOCENTES<br>o en la siguiente ir<br>AD<br>NERIA<br>uenos Aires<br>CARRERAS<br>CONTACTO<br>Escalas Salariales<br>Ficha Docente<br>Información Académ<br>Planficaciones<br>Concursos<br>Consulta de Expedie<br>Ficha Docente<br>Ficha Docente                                                                                                    | l mouse sobr<br>S DE GRADO'<br>magen)<br>POSGRADO | re el signo +<br>,<br>8 IN<br>Calendario<br>Área Pedagógio | • que figura j                                    | Webmail<br>Webmail<br>inicio - contacto - englis<br>buscar en O www O FIUB<br>Viernes 15.01.1<br>EXTENSIÓN<br>Biblioteca<br>Bolsa de trabajo<br>O Campus<br>Campus<br>Compras<br>Intranet<br>Noticias<br>Prensa<br>Servicios<br>UBA<br>Información para<br>ingresantes                                                                                                    |
| Presione con el be<br>"Instalador", deba<br>(ver recuadro rojo<br><b>FACULT</b><br><b>DOCENTES</b><br><b>DOCENTES</b>                                 | Contacto<br>Escalas Salariales<br>Ficha Docente<br>Docentes<br>Carreras<br>Consursos<br>Consursos<br>Consur | I mouse sobr<br>S DE GRADO'<br>magen)<br>POSGRADO | re el signo +<br>,<br>8 IN<br>Calendario<br>Área Pedagógio | • que figura j<br>• que figura j<br>• vestigación | <ul> <li>Mo-aucentes</li> <li>Webmail</li> <li>junto a la leyenda</li> <li>inicio - contacto - englis</li> <li>buscar en ○ www ⓒ FTUB</li> <li>Viernes 15.01.1</li> <li>EXTENSIÓN</li> <li>EXTENSIÓN</li> <li>Biblioteca</li> <li>Bolsa de trabajo</li> <li>Compras</li> <li>Intranet</li> <li>Noticias</li> <li>Prensa</li> <li>Servicios</li> <li>UBA</li> <li>Información para</li> <li>ingresantes</li> <li>alumnos</li> </ul>                                                       |
| Presione con el be<br>"Instalador", deba<br>(ver recuadro rojo<br><b>FACULT</b><br><b>DE INGEN</b><br>Universidad de B<br>INSTITUCIONAL<br>DOCENTES   | Contacto<br>Escalas Salariales<br>Ficha Docente<br>Información Académ<br>Planificaciones<br>Consulta de Expedie<br>Ficha Docente<br>DOCENTES DE GRA<br>- Instalador (+)<br>- Instructivo (+)<br>DOCENTES DE POS                                                                                                    | I mouse sobr<br>S DE GRADO'<br>magen)<br>POSGRADO | re el signo +<br>,<br>8 IN<br>Calendario<br>Área Pedagógio | • que figura j                                    | Webmail<br>Webmail<br>inicio - contacto - englis<br>buscar en O www O FIUB<br>Viernes 15.01.1<br>EXTENSIÓN<br>Biblioteca<br>Bolsa de trabajo<br>Campus<br>Campus<br>Compras<br>Intranet<br>Noticias<br>Prensa<br>Servicios<br>UBA<br>Información para<br>ingresantes<br>alumnos<br>docentes                                                                                                    |
| Presione con el be<br>"Instalador", debe<br>(ver recuadro rojo<br>EACULT/<br>DELINGEN<br>INSTITUCIONAL<br>DOCENTES                                    | Contacto<br>Escalas Salariales<br>Ficha Docente<br>Concursos<br>Consulta de Expedie<br>Ficha Docente<br>Ficha Docente<br>Ficha Docente<br>Ficha Docente<br>Docentes DE GRA<br>- Instalador (+)<br>- Instructivo (+)<br>DOCENTES DE POS<br>- Instalador (+)                                                                                                    | I mouse sobr<br>S DE GRADO'<br>magen)<br>POSGRADO | re el signo +<br>,<br>8 IN<br>Calendario<br>Área Pedagógio | • que figura j                                    | <ul> <li>Webmail</li> <li>Webmail</li> <li>Webmail</li> <li>Junto a la leyenda</li> <li>Inicio - contacto - englis</li> <li>buscar en O www O FIUB</li> <li>Viernes 15.01.1</li> <li>EXTENSIÓN</li> <li>Biblioteca</li> <li>Bolsa de trabajo</li> <li>Campus</li> <li>Compras</li> <li>Intranet</li> <li>Noticias</li> <li>Prensa</li> <li>Servicios</li> <li>UBA</li> <li>Información para</li> <li>ingresantes</li> <li>alumnos</li> <li>docentes</li> <li>graduados</li> </ul>        |
| Presione con el be<br>"Instalador", deba<br>(ver recuadro rojo<br><b>FACULT</b><br><b>ENGENSE</b><br>Universidad de B<br>INSTITUCIONAL<br>DOCENTES    | Contacto<br>Escalas Salariales<br>Ficha Docente<br>Docentes<br>Carreras<br>Consulta de Expedie<br>Ficha Docente<br>Ficha Docente<br>Ficha Docente<br>Docentes DE GRA<br>- Instalador (+)<br>- Instructivo (+)<br>Docentes DE POS<br>- Instalador (+)                                                                                                    | I mouse sobr<br>S DE GRADO'<br>magen)<br>POSGRADO | re el signo +<br>,<br>8 IN<br>Calendario<br>Área Pedagógio | • que figura j<br>• que figura j<br>• vestigación | <ul> <li>Mebmail</li> <li>Webmail</li> <li>junto a la leyenda</li> <li>inicio - contacto - englis</li> <li>buscar en ○ www ⓒ FIUB</li> <li>Viernes 15.01.1</li> <li>EXTENSIÓN</li> <li>EXTENSIÓN</li> <li>Biblioteca</li> <li>Bolsa de trabajo</li> <li>Compras</li> <li>Intranet</li> <li>Noticias</li> <li>Prensa</li> <li>Servicios</li> <li>UBA</li> <li>Información para</li> <li>ingresantes</li> <li>alumnos</li> <li>docentes</li> <li>graduados</li> <li>extranjeros</li> </ul> |

|   | Indique que desea guardar el archivo presionando con el botón izquierdo del mouse sobre el botón<br>con la leyenda correspondiente.<br>(ver recuadro rojo en la siguiente imagen)                                                                                                    |
|---|----------------------------------------------------------------------------------------------------|
|   | Abriendo InstalarFichaDocente_posgrado.exe       Image: Comparison of the second descent of the second descent descent descent d |
| 6 | Una vez completado el paso 5 usted encontrará el ícono del Instalador de la Ficha Docente CONEAU<br>en el escritorio de su ordenador (o en la ubicación que usted ha predeterminado para descargar el<br>archivo)                                                                                                    |

| INS | STALAR la Ficha Docente CONEAU                                                                                                    |
|-----|----------------------------------------------------------------------------------------------------|
| 1   | Presione dos veces consecutivas sobre el ícono del Instalador de la Ficha Docente.<br>A continuación aparecerá en pantalla un aviso que le pedirá que indique si desea ejecutar el<br>instalador. Indique que desea ejecutarlo haciendo clic en el botón con la leyenda<br>correspondiente.<br>(ver recuadro rojo en la imagen) |
|     | Abrir archivo - Advertencia de seguridad                                                                                                    |
|     | No se puede comprobar el fabricante. ¿Está seguro de que<br>desea ejecutar este software?<br>Nombre: InstalarFicha_Docente.exe<br>Fabricante: Fabricante desconocido                                                                                                    |
|     | De: C:\Documents and Settings\fsosa\Mis documentos\                                                                                                    |
|     | Einstein Consolar                                                                                                    |
|     |                                                                                                    |
|     | Preguntar siempre antes de abrir este archivo                                                                                                    |
|     | Este archivo no tiene ninguna firma digital válida que compruebe su fabricante. Sólo ejecute software de los fabricantes en los que confía. <u>¿Cómo puedo decidir qué software debo ejecutar?</u>                                                                                                    |
| 2   | A partir de este momento el Instalador de Ficha Docente de CONEAU lo guiará durante el proceso de instalación.                                                                                                    |
|     | en cada aviso que aparezca en pantalla.<br>Usted podrá elegir el nombre con el que será identificado el programa y la ubicación en la que se<br>alojará el mismo, aun así es recomendable dejar el nombre y la ubicación por defecto en la<br>instalación para evitar problemas en su ejecución.                                |

3

Una vez completado el paso 2 encontrará en la ubicación seleccionada y con el nombre seleccionado el archivo ejecutable de la Ficha Docente CONEAU. El ícono con el cual se identifica el ejecutable es el siguiente:

| _ |      |
|---|------|
|   |      |
| - |      |
| - | • [] |
| - | -    |
| - | _    |
| - | •    |

FichaDocente2006

| EJE | CUTAR la Ficha D                                           | Docente CONEAU                                                                                                    |
|-----|------------------------------------------------------------|----------------------------------------------------------------------------------------------------|
| 1   | Para ejecutar la Fic<br>del mouse sobre el<br>FichaDocente | ha Docente CONEAU presione dos veces consecutivas con el botón izquierdo<br>l ícono del ejecutable de la Ficha Docente.<br>₂2006                                                       |
| 2   | A continuación apa<br>completar. La misn                   | areccerá en la pantalla de su ordenador la Ficha Docente CONEAU que debe na consta de 11 puntos.                                                                                       |
|     | Puede consultar el                                         | 2. Formación         India máximo obtenido         2.1. Titulos de grado.         Titulos de grado.         Instructivo para armar la ficha en el archivo "FICHA DOCENTE – instructivo |

| GE | NERAR la Ficha Docente CONEAU con la extensión .fd06                                                                                                    |
|----|----------------------------------------------------------------------------------------------------|
| 1  | Una vez completados los 11 puntos de la Ficha Docente CONEAU, deberá generar la ficha para<br>que ésta pueda ser utilizada con los datos que usted ha ingresado.<br>Para ello deberá ingresar a la sección "Archivo" en el menú de la barra superior dentro de la<br>ficha y luego seleccionar la opción "Generar ficha" (acceso directo con el teclado Ctrl+G).<br>(ver recuadro rojo en la siguiente imagen)                                                                                                    |
|    | Fisha del Docente 2006       Image: Cut-N         Archivo Edución Ver Relidades Herramientas 2       Image: Cut-N         Bueva Cut-N       Image: Cut-N         Personales       Image: Cut-N         Personales       Image: Cut-N         Salar       Ak-F4         Image: Docentica universitaria       Image: Cut-N         Image: Docentica universitaria       Image: Cut-N         Image: Docentica universitaria       Image: C                                                                                                    |
| 2  | A continuación aparecerá en pantalla la ventana Guardar.<br>En esta ventana puede elegir la ubicación donde se guardará la ficha y el nombre con el cual se<br>denominará.<br>Le recomendamos denominar a la ficha de la siguiente manera:<br>APELLIDO (en mayúsculas) Nombre (en minúsculas) año mes día (indicar al final del archivo el<br>año el mes y el día en que se genera la ficha siguiendo el siguiente formato como ejemplo:<br>20091224, siendo los cuatros primeros dígitos el año, los siguientes dos el mes y los últimos dos<br>el día.<br>Ejemplo: SOSA Federico Antonio 20091224<br>Recomendamos no utilizar en la denominación signos de puntuación, comas, ni tildes.<br>(ver imagen a continuación)                                                                                                    |
|    | Guardar       Image: Construction image: Construction image: Constructimanterio image: Constructimate: Construction image: Con |